## 複数のファイルを1つのファイル(zip形式)にまとめる方法 (Windows XP の場合) 仙台市電子入札システムにおいて、複数ファイルを送付する際は 下記の方法で圧縮ファイルを作成し、それを添付してください。

(注意)案件によって添付するファイルの種類や数が違います。 募集要領等を確認してください。

デスクトップ上に送付する(複数の)ファイルを用意します。

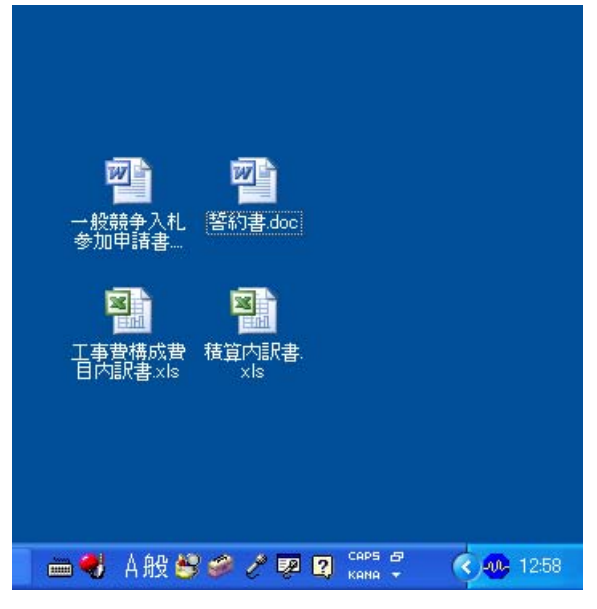

デスクトップ上の任意の場所を右クリックします。

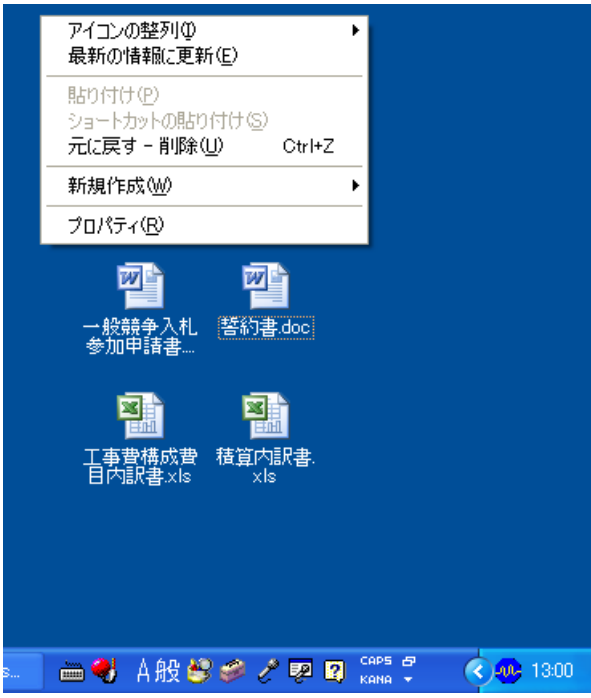

## 新規作成(W)を選び、さらにフォルダ(F)を選びます。

|                                                                                                    | アイコンの整列型<br>最新の情報に更新( <u>E</u> )<br>貼り付け( <u>P</u> )<br>ショートカットの貼り付け( <u>S</u> )<br>元に戻す - 削除( <u>U</u> ) CtrI+Z |
|----------------------------------------------------------------------------------------------------|----------------------------------------------------------------------------------------------------|
| □ フォルダ(E)                                                                                                    | 新規作成₩                                                                                                    |
| 回 ンヨートガット(G)<br>                                                                                                    | プロパティ( <u>R</u> )                                                                                                |
| <ul> <li>ブリーフケース</li> <li>ビットマップ イメージ</li> <li>Microsoft Word 文書</li> <li>Microsoft Office Access アプリケーション</li> <li>Microsoft PowerPoint プレゼンテーション</li> <li>Microsoft Office Publisher 文書</li> <li>テキスト ドキュメント</li> <li>Wave サウンド</li> <li>Microsoft Excel ワークシート</li> <li>圧縮 (zip 形式) フォルダ</li> </ul> | 一般競争入札<br>参加申請書…<br>王事費構成費                                                                                       |
|                                                                                                    |                                                                                                    |
| 🗀 2 Win 🔹 🏙 ホーム 🛛 🔟 Micros                                                                                                    | 🦷 🖮 🍕 А般 🗳 🥔 🧷 🔛 😰 кана 🖡 🍳 🧆 13.03                                                                              |

## 新しいフォルダができます。

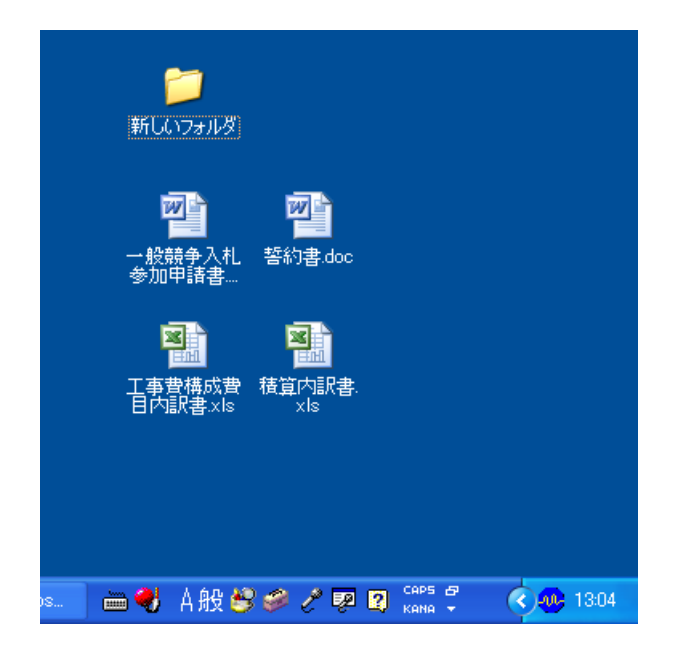

新しいフォルダにポインタを合わせて右クリックし、「名前の変更(M)」を選びます。

| <b>新しいフ</b>  | <b>開く(<u>O</u>)</b><br>エクスプローラ⊗<br>検索( <u>E</u> ) |       |
|--------------|---------------------------------------------------|-------|
|              | 共有とセキュリティ(出)                                      |       |
|              | 送る( <u>N</u> ) ト                                  |       |
| 一般競争<br>参加申記 | 切り取り( <u>T</u> )<br>コピー( <u>C</u> )               |       |
| ×            | ショートカットの作成( <u>S</u> )<br>削除( <u>D</u> )          |       |
| 工事費相         | 名前の変更(M)                                          |       |
| 日内調構         | プロパティ( <u>R</u> )                                 |       |
|              |                                                   |       |
| os 🖮 🌏 A ;   | 般 🗳 🥔 🧷 💀 😰 сар:                                  | 13:07 |

新しいフォルダに名前をつけます。(ここでは例として「工事添付資料」としています。)

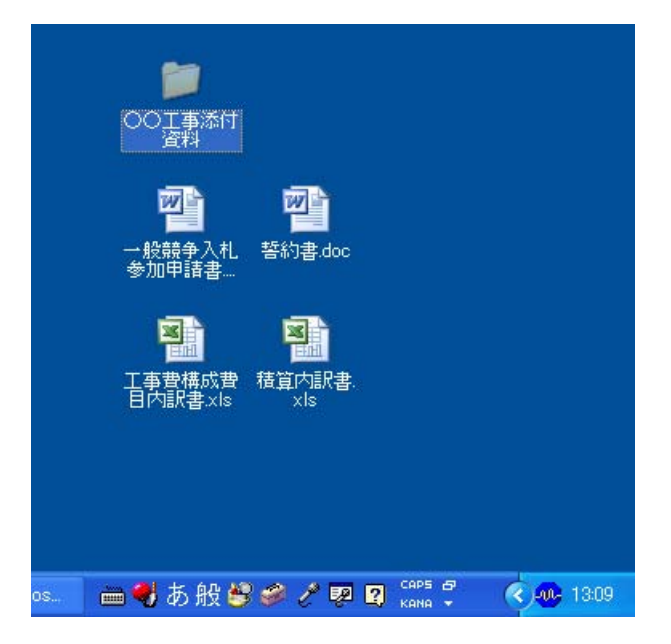

工事添付資料」のフォルダをダブルクリックして開きます。

٢

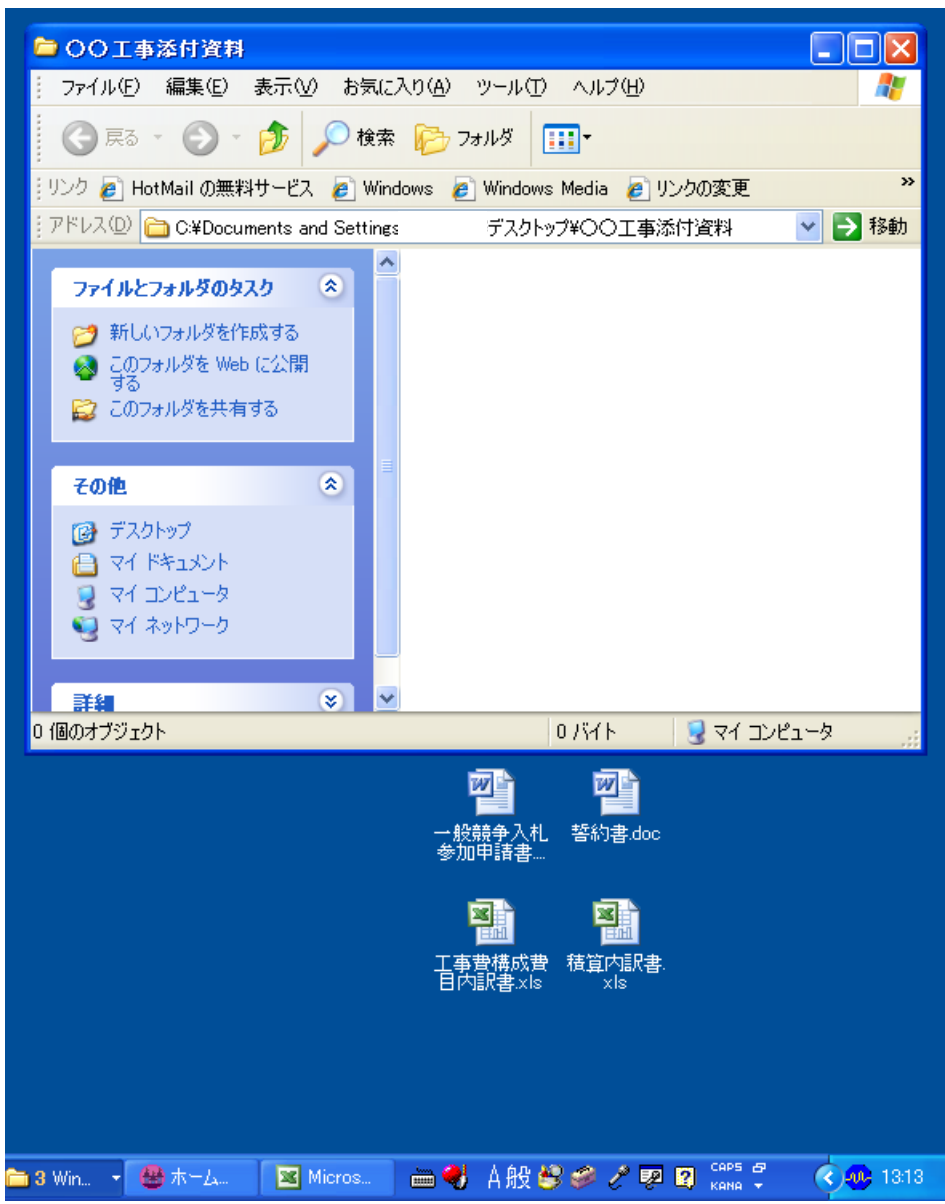

工事添付資料」のフォルダの中に、送付したい(複数の)ファイルをドラッグ&ドロップ操作で入れまで

ſ

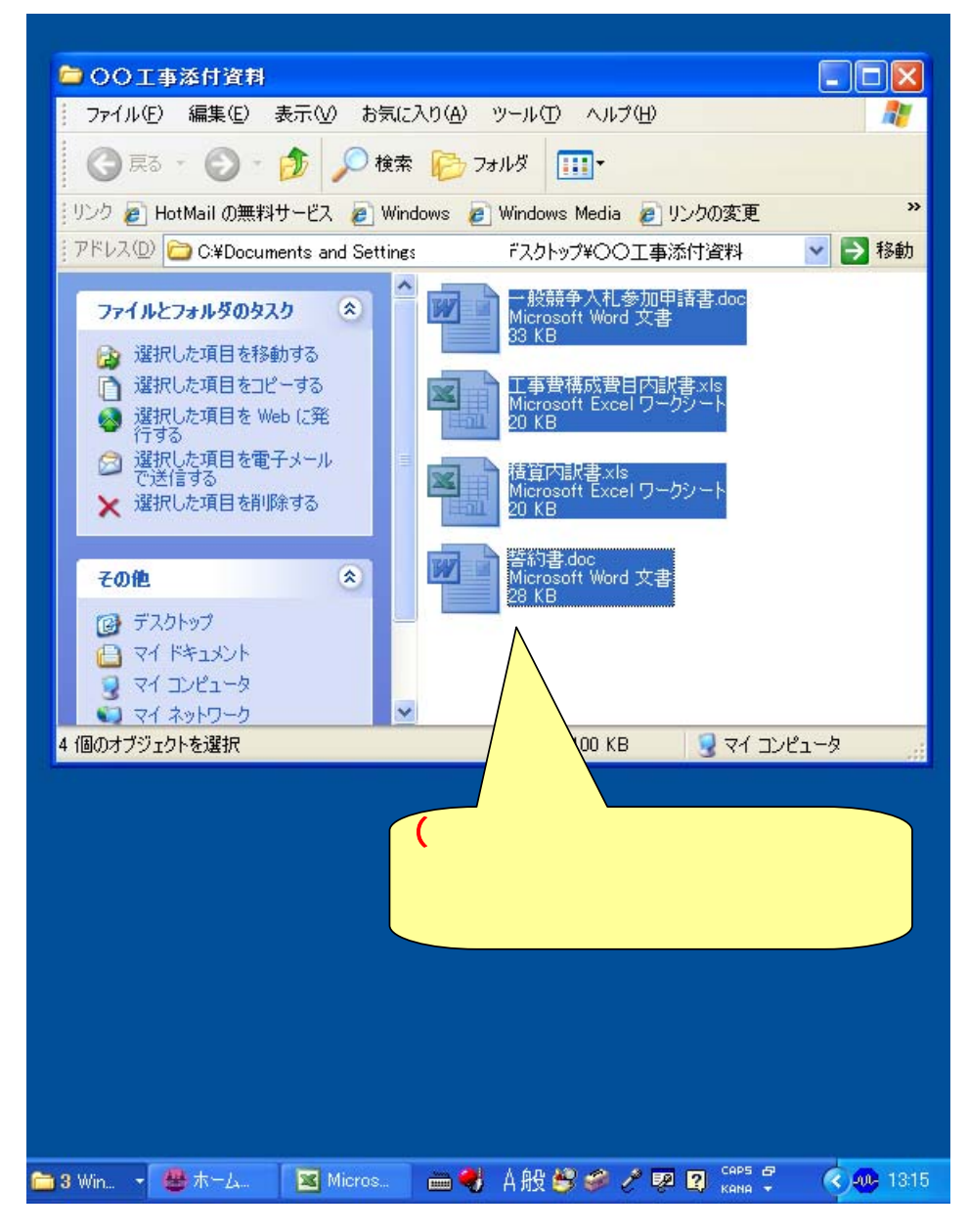

の画面で、フォルダ右上の×マークをクリックしてフォルダを閉じます。

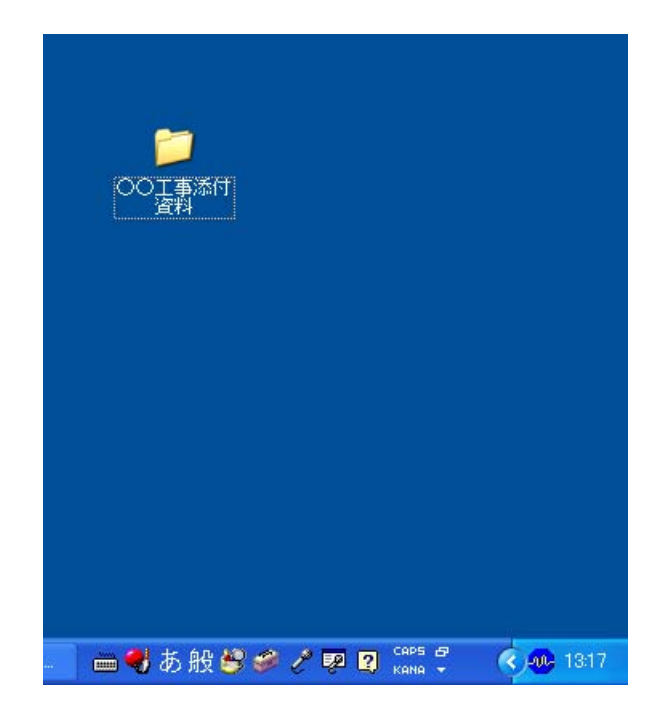

フォルダにポインタを合わせて右クリックします。

|          | <b>蘭( (Q)</b><br>エクスプローラ( <u>X</u> )<br>検索(E)                 |             |
|----------|---------------------------------------------------------------|-------------|
|          | <br>共有とセキュリティ(H)                                              |             |
|          | 送る( <u>N</u> ) ト                                              |             |
|          | 切り取り( <u>T</u> )<br>コピー( <u>C</u> )                           |             |
|          | ショートカットの作成( <u>S</u> )<br>削除( <u>D</u> )<br>名前の変更( <u>M</u> ) |             |
|          | プロパティ( <u>R</u> )                                             |             |
|          |                                                               |             |
| — 👝 🔫 あ: | 般 🗳 🥔 🧷 🔛 😰 кан                                               | 🖞 🔇 🐠 13:20 |

## 「送る(N)」を選びます。

|                    | <b>開く(Q)</b><br>エクスプローラ(2)<br>検索(E) |
|--------------------|-------------------------------------|
|                    | 共有とセキュリティ(円)                        |
| デスクトップ(ショートカットを作成) | 送る(N)                               |
| 74 K#1377          | 切り取り(工)                             |
| 🚺 圧縮 (zip 形式) フォルダ | בצ∽©)                               |
| ) メール受信者           | ショートカットの作成(ら)                       |
| J 3.5 インチ FD (A:)  | 月11月77日/<br>名前の変更(M)                |
|                    | プロパティ(R)                            |

続けて「圧縮(zip形式)フォルダ」を選びます。

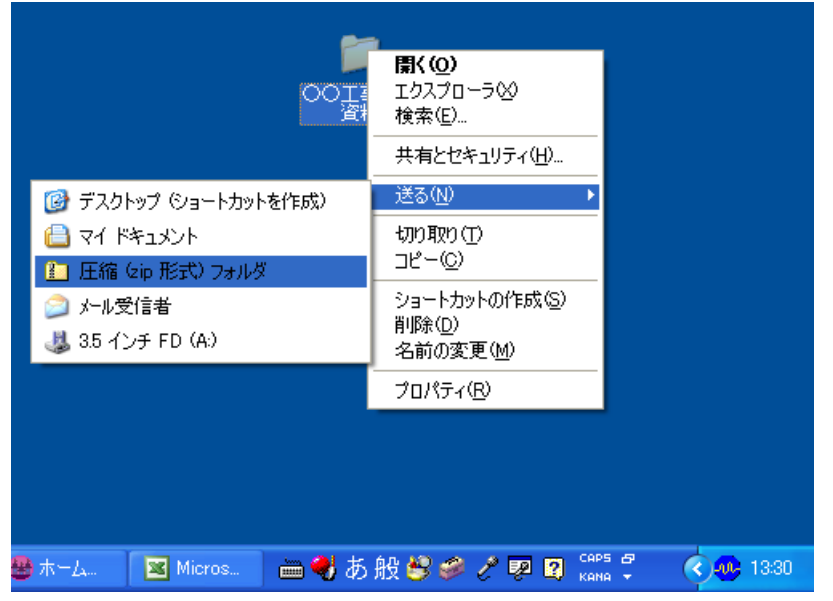

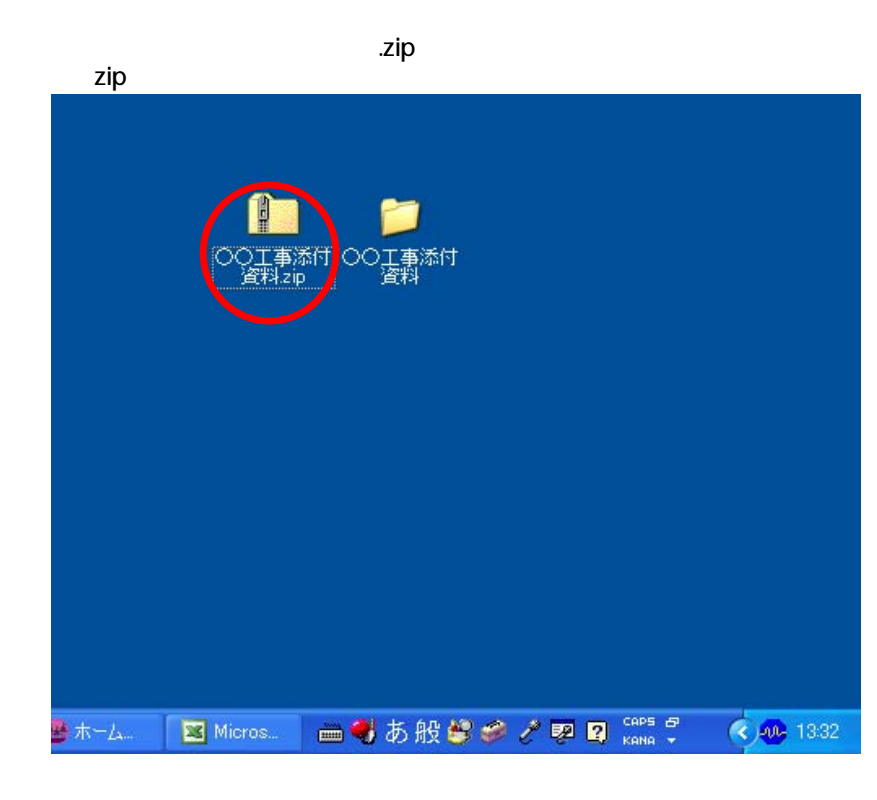

ちなみに、作成したzipファイルのデータ容量がどのくらいのものなのかチェックしてみます。 作成したzipファイルにポインタを当てて右クリックし、「プロパティ(R)」を選択します。

| 〇〇工事派<br>道知4zir  | <b>満く(の)</b><br>検索(E)<br>エクスプローラ(2)                           |                  |
|------------------|---------------------------------------------------------------|------------------|
|                  | すべて展開( <u>A</u> )<br>プログラムから開く( <u>H</u> )                    | •                |
|                  | いきなりPDF Pro 2 でPDF作成                                          |                  |
|                  | 送る(N)                                                         | •                |
|                  | 切り取り(T)<br>コピー(©)                                             |                  |
|                  | ショートカットの作成( <u>S</u> )<br>削除( <u>D</u> )<br>名前の変更( <u>M</u> ) |                  |
|                  | プロパティ( <u>R</u> )                                             |                  |
|                  |                                                               |                  |
| 🚇 ホーム 🛛 💌 Micros | 🖮 🤻 あ般 😫 🥔 🧷 👳                                                | Сарь 🗗 🤇 🐠 13:40 |

「サイズ」の欄を見ると、18.7KBであることが分かります。

| <b>〇〇工事添付</b> 資 | 料.zipのプロパティ ? 🔀                     |
|-----------------|-------------------------------------|
| 全般 セキュリテ        | ·ィ 概要                               |
| 1               | 〇〇工事添付資料zip                         |
| ファイルの種類:        | 圧縮 (zip 形式) フォルダ                    |
| プログラム:          | 🐒 Compressed (zipped) Folders 🛛 変更心 |
| 場所:             | Ci¥Documents and Settings? ¥デスクトップ  |
| サイズ:            | 18.7 KB (19,207 バイト)                |
| ディスク上<br>のサイズ:  | 20.0 KB (20,480 / (1 h)             |
| 作成日時:           | 2009年10月26日、13:32:35                |
| 更新日時:           | 2009年10月26日、13:32:35                |
| アクセス日時:         | 2009年10月26日、13:32:35                |
|                 | ]読み取り専用(R) □ 隠しファイル(H) (詳細設定(D))    |
|                 | OK         キャンセル         適用(A)      |
| ▲ホーム 図          | Micros 🖮 😽 A般 😂 🥔 🧷 🕺 😰 😭 🗸 📢 💷 13  |